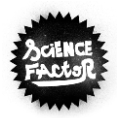

# Conseils pratiques pour ne rien oublier !

Le point clé est de bien compléter le formulaire de participation au concours Science Factor qui est divisé en 7 sections. Regarder les différentes étapes à l'avance va vous permettre de bien le préparer et de le compléter directement en une seule fois.

| Les 7 éta | apes :                    |
|-----------|---------------------------|
| 1.        | Présentation de l'équipe  |
| 2.        | Informations sur l'équipe |
| 3.        | Tuteur                    |
| 4.        | Projet                    |
| 5.        | Prototype ou maquette     |
| 6.        | Documents complémentaires |
| 7.        | Dernières vérifications   |

Ton équipe et toi, vous devez bien comprendre que pour être sélectionnés et pour que votre projet soit proposé au jury, vous devez récolter un maximum de votes des internautes. C'est pourquoi, avant de compléter l'inscription, vous devez bien réfléchir au contenu de votre description et à la manière dont vous allez la rédiger. Le choix que vous allez faire des photographies, des mots, leur capacité à retenir l'attention, puis à convaincre sont importants.

Aussi, **les documents à télécharger** (photo de l'équipe, autorisation parentale, vidéo et fichiers complémentaires) **doivent respecter un format précis, et ne pas dépasser la taille maximale autorisée**. Nous vous recommandons d'examiner le formulaire en détail avant de produire ces documents pour connaître les formats que vous pouvez utiliser et les tailles à ne pas dépasser.

## ÉTAPE 1 : PRÉSENTATION DE L'ÉQUIPE

Dans cette étape, vous allez indiquer les premiers éléments de présentation de votre projet :

- Le nom de votre équipe (en 50 caractères maximum espaces compris)
- Une photo de l'équipe ou votre logo, au choix (au format JPEG ou PNG, ne dépassant pas 1 Mo)
- Une description de votre projet en quelques mots (en 60 caractères maximum espaces compris)
   -> Exemples : le transport en commun du futur, le sac à dos connecté, une serre urbaine écologique et sociale...
- La thématique principale de votre projet (voir liste dans image ci-dessous)

| NOUS P4                                                          | IRTICIPONS AU CONCOURS SCIENCE FACTOR <sup>TM</sup> 20.                                                                                                    | 21-2022 |
|------------------------------------------------------------------|----------------------------------------------------------------------------------------------------|---------|
| PRESENTATION DE L'EC                                             | NUIPE                                                                                                    |         |
| Nom d'équipe*<br>50 caractères maximum espaces co                | mpris                                                                                                    |         |
| Photo de l'équipe ou logo*<br>Formats : JPEG, PNG / 1 Mo maxim   | Choisir un fichier Aucun fichier choisi                                                                                                    |         |
| Votre projet en quelques mot<br>60 caractères maximum espaces co | s* mpris                                                                                                    |         |
| Thématique principale <sup>*</sup><br>Une seule réponse possible | Accessibilité     Alimentation     « Caré », Corps, santé     Education     Egalité filles-garçons     Energie     Environement     Loisirs     Maison connectée, domotique     Sécurité     Service public du futur     Social, vivre ensemble     Sport     Transport, mobilité     Travail |         |

Ton équipe comprend-elle un élève en situation de handicap ?\* Oui Non

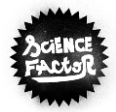

#### Le conseil de l'équipe Science Factor :

Ces premiers éléments de présentation sont très importants, car ce sont ceux qui apparaîtront en premier dans la galerie de projets : ils doivent éveiller la curiosité des internautes qui voteront, et leur donner envie d'en apprendre plus sur votre innovation. Alors soignez bien cette étape : un nom d'équipe original, une belle photo de vous ou un logo soigné, un résumé de projet attractif sont les clés du succès !

### ÉTAPE 2 : INFORMATIONS SUR L'ÉQUIPE

Dans cette section, il vous est demandé de renseigner des informations suivantes :

- Informations et coordonnées :
  - de la cheffe d'équipe
  - d'un parent ou tuteur légal de la cheffe d'équipe
  - des autres membres de l'équipe
- Autorisation parentale de la cheffe d'équipe pour participer au concours : vous devez télécharger dans le formulaire le scan de l'autorisation signée (le document est à récupérer dans le formulaire de téléchargement).

Attention, nous vous demandons de bien veiller à fournir des coordonnées exactes (adresse e-mail et numéro de téléphone), car ce sont celles que l'équipe Science Factor utilisera pour vous contacter.

Aussi, même si nous ne demandons que l'autorisation parentale de la cheffe d'équipe dans le formulaire de participation, <u>chaque membre mineur de l'équipe doit également faire signer ce document à un de ses</u> <u>parents</u>; en cas de participation à la finale, les autorisations de l'ensemble des membres feront une vérification lors de la remise des lots.

| CHEFFE D'EQUIPE : IN                                                                                               | IFORMATIONS GENERALE                                                                        |                                                                                    |                                        |
|----------------------------------------------------------------------------------------------------|---------------------------------------------------------------------------------------------|------------------------------------------------------------------------------------|----------------------------------------|
| Prénom*                                                                                                    |                                                                                             | Nom*                                                                               |                                        |
| E-mail*                                                                                                    |                                                                                             |                                                                                    |                                        |
| Téléphone*<br>Indiquer le numéro sans<br>espace ni ponctuation                                                     | 000000000                                                                                   | Date de<br>naissance*                                                              | JJ/MM/AAA                              |
| Etablissement*                                                                                                    | Collège 🗸                                                                                   | <ul> <li>Code postal<br/>établissement*</li> </ul>                                 | Si ville à l'étranger taper le code    |
| Nom de<br>l'établissement*                                                                                         |                                                                                             |                                                                                    | 33333                                  |
|                                                                                                    |                                                                                             |                                                                                    |                                        |
| Pays*                                                                                                    |                                                                                             | Ville*                                                                             |                                        |
| Pays*<br>Classe*                                                                                                   | 6ème 🗸                                                                                      | Ville*                                                                             |                                        |
| Pays*<br>Classe*<br>CHEFFE D'EQUIPE : Co<br>Pour valider ta participation I'                                       | 6ème V                                                                                      | Ville*                                                                             |                                        |
| Pays*<br>Classe*<br>CHEFFE D'EQUIPE : Cr<br>Pour valider ta participation I'<br>Wère Père                          | 6ème  COORDONNEES D'UN PARE accord d'un de tes parents est ne Tuteur légal                  | Ville*                                                                             |                                        |
| Pays*<br>Classe*<br>CHEFFE D'EQUIPE : Cr<br>?our valider ta participation i'<br>Mère Père<br>Prénom*               | 6ème V<br>OORDONNEES D'UN PARE<br>accord d'un de tes parents est no<br>Tuteur légal<br>Nom* | Ville*                                                                             |                                        |
| Pays"<br>Classe"<br>CHEFFE D'EQUIPE : Cr<br>Pour valider ta participation I'<br>Mère Père<br>Prénom                | 6ème V<br>OORDONNEES D'UN PARE<br>accord d'un de tes parents est ne<br>Tuteur légal<br>Nom* | Ville*                                                                             |                                        |
| Pays*<br>Classe*<br>CHEFFE D'EQUIPE : Cr<br>Pour valider ta participation i'<br>Mère Père Père<br>Prénom*<br>Mail* | 6ème V<br>OORDONNEES D'UN PARE<br>accord d'un de tes parents est ne<br>Tuteur légal<br>Nom* | Ville*<br>ENT OU TUTEUR LEGAL<br>écessaire :<br>Code postai*<br>Si étailis<br>a fa | ement à l'étranger<br>per le code 9999 |

|   |   | -   | 4  | 4  |
|---|---|-----|----|----|
| 1 | 3 | CIE | NG |    |
| 3 | E | C   | 5  | PF |
|   | - |     |    | F  |

| Edition | 2022-2023 |
|---------|-----------|
|---------|-----------|

|                                                        |                                                                | Autorisation parental                                             | e                            |                                 |
|--------------------------------------------------------|----------------------------------------------------------------|-------------------------------------------------------------------|------------------------------|---------------------------------|
| Si tu as moins de 18 ans<br>de celle-ci doit être renv | s, <u>télécharge l'autorisatio</u><br>oyé dans ce formulaire d | n parentale, une fois remplie e<br>l'inscription.                 | et signée par l'un de tes pa | arents ou tuteur légal, le scan |
| Scan de l'autorisatio<br>(Formats : PDF, JPEG, PI      | n remplie et signée*<br>NG)                                    | Choisir un fichi                                                  | er Aucun fichier choisi      |                                 |
|                                                        |                                                                | Vérifions ton identite                                            | é                            |                                 |
| Si tu as plus de 18 ans,                               | envoie un scan de ta ca                                        | te d'identité.                                                    |                              |                                 |
| Scan de ta carte d'ide<br>(Formats : PDF, JPEG, PI     | <b>entité*</b><br>NG)                                          | Choisir un fichier A                                              | Aucun fichier choisi         |                                 |
| AUTRES MEMBRES I                                       | DE L'EQUIPE                                                    |                                                                   |                              |                                 |
| X Participant 2                                        |                                                                |                                                                   |                              |                                 |
| Prénom*                                                |                                                                | Nom*                                                              |                              | Genre* M F                      |
| Date de<br>naissance*                                  | JJ/MM/AAAA                                                     | Téléphone*<br>Indiquer le numéro<br>sans espace ni<br>ponctuation | 000000000                    |                                 |
| Adresse e-mail*                                        |                                                                |                                                                   |                              |                                 |
| Participant 3                                          |                                                                |                                                                   |                              |                                 |
| Prénom                                                 |                                                                | Nom                                                               |                              | Genre M F                       |
| Date de naissance                                      | JJ/MM/AAAA                                                     | Téléphone<br>Indiquer le numéro<br>sans espace ni<br>ponctuation  | 000000000                    |                                 |
| Adresse e-mail                                         |                                                                |                                                                   |                              |                                 |
| Participant 4                                          |                                                                |                                                                   |                              |                                 |
| Prénom                                                 |                                                                | Nom                                                               |                              | Genre M F                       |
| Date de naissance                                      | JJ/MM/AAAA                                                     | Téléphone<br>Indiquer le numéro<br>sans espace ni<br>ponctuation  | 000000000                    |                                 |
| Adresse e-mail                                         |                                                                |                                                                   |                              |                                 |

## ÉTAPE 3 : TUTEUR

Cette section est réservée aux informations et coordonnées de votre tuteur. Si vous n'en avez pas, cochez simplement la case « Non » et vous pourrez passer à la question suivante. Si vous cochez « Oui », toutes les informations doivent être obligatoirement renseignées.

| TUTEUR<br>Votre équipe a-t-elle un<br>Si oui, merci d'indiquer | tuteur ?* Oui No<br>ses coordonnées : | n            |  |
|----------------------------------------------------------------|---------------------------------------|--------------|--|
| Prénom                                                         |                                       | Nom          |  |
| Occupation                                                     | Enseignant collège 🗸                  | Organisation |  |
| Adresse e-mail                                                 |                                       |              |  |
| Téléphone<br>Indiquer le numéro<br>sans espace ni ponctuation  | -                                     |              |  |

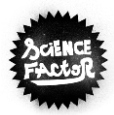

### ÉTAPE 4 : PROJET

C'est LA section du formulaire : celle qu'il faut préparer aux petits oignons, celle sur laquelle il faut travailler et retravailler jusqu'à ce qu'elle soit super convaincante et qu'elle déchire !

Dans cette partie, ton équipe et toi devez préparer un texte qui présente de façon attractive votre projet, en répondant à trois questions clés. La longueur des réponses demandées est limitée à 1500 caractères avec espaces. Vous devez donc veiller à ce que les textes préparés ne dépassent pas cette longueur. Les 3 questions :

- Présentez votre projet
- Qu'est-ce que cela apportera à l'humanité, à la planète ?
- En quoi est-ce innovant ?

#### Il faudra ensuite indiquer le lien de votre vidéo sur YouTube ou Dailymotion.

Réfléchissez à la manière dont vous souhaitez tourner la vidéo pour illustrer au mieux votre projet, puis déterminez les conditions de réalisation de la vidéo (choix de la forme, rédaction du scénario, définition des conditions de tournage, etc.). Une fois ceci réalisé, tournez la vidéo, et si possible éditez-la sur ordinateur pour un meilleur rendu. Une fois la vidéo réalisée, téléchargez-la sur YouTube ou Dailymotion pour que vous puissiez la partager dans le formulaire.

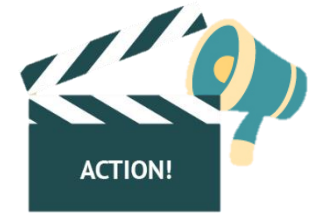

#### La durée conseillée pour la vidéo est 3 minutes. Voici les thèmes qu'il est conseillé de traiter dans la vidéo :

- Présenter l'équipe
- En quoi ce projet répond-il à un besoin ressenti par les membres de l'équipe ?
- A qui est-elle utile ?
- Comment fonctionne la solution présentée ?

#### Les ressources utiles :

Vous souhaitez des conseils plus précis pour la vidéo ? Rendez-vous en annexe avec la fiche *La réalisation d'une vidéo en 9 étapes* !

Nous vous invitons aussi à consulter notre page YouTube où se trouvent les vidéos des équipes des éditions précédentes : <u>lien vers notre compte YouTube</u>

## ÉTAPE 5 : PROTOTYPE OU MAQUETTE

#### Le conseil de l'équipe Science Factor :

Réaliser une maquette ou un prototype de votre projet n'est pas obligatoire pour participer au concours, mais nous vous recommandons fortement d'en réaliser pour permettre aux personnes qui vont juger votre innovation de la visualiser facilement et de se projeter dedans !

Dans cette section, vous pouvez décrire votre prototype ou maquette, si vous en avez réalisé, et de joindre des documents pour le présenter au jury (photo, fichier ou lien vers un fichier en ligne).

Les types de maquettes / prototypes que vous pouvez réaliser : *Prototype fonctionnel* Exemple : développement du prototype d'une application *Maquette physique* 

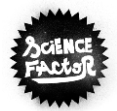

Exemple : maquette en carton, plastique ou autre matériau d'un objet Maquette virtuelle (ou numérique)

Exemple : représentation par ordinateur du fonctionnement d'un objet ou d'un système

Attention, comme indiqué précédemment, pour les fichiers en téléchargement veillez à bien respecter les formats et les tailles maximales autorisées :

- Photo du prototype ou de la maquette : format JPEG ou PNG, 2 Mo maximum
- Fichier de l'application : à télécharger au format archive (ZIP ou RAR) si le fichier fait moins de 30 Mo, ou indiquer le lien vers le fichier hébergé en ligne si celui-ci a une taille supérieure
- Si vous n'en avez pas réalisé, vous pouvez cocher « Non » et passer à la section suivante.

#### PROTOTYPE

| Avez-vous réalisé une maquette / un prototype de<br>Oui Non                                                 | votre projet ?* (fortement recommandé)  |
|----------------------------------------------------------------------------------------------------|-----------------------------------------|
| Si oui, merci de remplir les informations ci-dessou<br>De quoi s'agit-il ?                                  | 15 :                                    |
| Protoype fonctionnel Maquette physic<br>Décrivez votre maquette ou prototype                                | que Maquette virtuelle                  |
| 500 caractères max.                                                                                         |                                         |
| Photo du prototype ou de la maquette                                                                        | Choisir un fichier Aucun fichier choisi |
| Formats : JPEG, PNG / 2 Mo maximum<br>Fichier (si maquette virtuelle)<br>Formats : ZIP, RAR / 30 Mo maximum | Choisir un fichier Aucun fichier choisi |
| Ou lien vers l'application                                                                                  | http://                                 |

### ÉTAPE 6 : DOCUMENTS COMPLÉMENTAIRES

Pour renforcer vos chances de gagner, n'hésitez pas à envoyer des informations complémentaires sur votre projet dans la dernière partie du formulaire en ligne. Dans cette section, vous avez la possibilité de joindre à votre envoi les supports suivants :

- Map Minecraft : à télécharger au format archive (ZIP ou RAR) si le fichier fait moins de 5 Mo, ou indiquer le lien vers le fichier hébergé en ligne si celui-ci a une taille supérieure
- Présentation (réalisée par exemple sous Powerpoint ou Keynote) : à télécharger au format PDF uniquement, taille maximale de 30 Mo à ne pas dépasser

#### DOCUMENTS COMPLEMENTAIRES

| Map Minecraft<br>Formats : ZIP, RAR / 5 Mo maximum                              | Choisir un fichier Aucun fichier choisi |
|---------------------------------------------------------------------------------|-----------------------------------------|
| Ou lien vers le fichier téléchargeable                                          | http://                                 |
| Présentation Powerpoint ou Keynote<br>A convertir au format PDF / 30 Mo maximum | Choisir un fichier Aucun fichier choisi |
| Image<br>Formats : JPEG, PNG / 2 Mo maximum                                     | Choisir un fichier Aucun fichier choisi |

#### Pour ceux qui souhaitent envoyer un texte ou une présentation voici quelques conseils supplémentaires :

- Taille recommandée pour les documents :
  - $\circ$  5 pages pour un texte
  - o 10-15 diapositives pour une présentation (Powerpoint ou Keynote)
- Thèmes qu'il est conseillé de traiter dans un texte ou une présentation :
  - Présentation de l'équipe (centres d'intérêts, projets personnels)
  - Expliquer en quoi consiste le projet d'innovation ou d'invention de façon plus détaillée que dans le questionnaire
  - Pourquoi le projet semble important à l'équipe (impact ?)
  - Ce qui, selon les membres de l'équipe, permettrait de le concrétiser

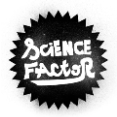

Edition 2022-2023

Pour ceux qui utilisent dans les fichiers envoyés des ressources existantes (textes, photographies ou images, extraits de vidéos), <u>il est nécessaire de vérifier que ces données sont libres de droit</u>. Il faut donc s'en assurer pour celles qui ont été prises sur Internet.

Une fois que vous avez rempli le formulaire, vous pouvez à présent accepter le règlement du concours et valider l'envoi du formulaire... rendez-vous à la fiche suivante pour la relecture !

## ► ÉTAPE 7 : DERNIERES VERIFICATIONS AVANT D'ENVOYER UNE CONTRIBUTION

Une fois que vous avez accepté le règlement du concours et validé le formulaire, vous accédez à une page de relecture. Cette étape est importante, car c'est le moment où vous pouvez vérifier que vous avez correctement renseigné les informations demandées, et surtout que les fichiers que vous vouliez joindre dans votre contribution ont été correctement chargés. Pour cela, vous pouvez cliquer sur les liens hypertextes en bleu afin de visualiser vos pièces jointes.

Si le message « La pièce n'a pas été téléchargée. Veuillez modifier le formulaire et charger un document ne dépassant pas la taille maximale autorisée » apparaît en rouge, cela signifie que le document que vous avez essayé d'envoyer à côté duquel il s'affiche n'a pas pu être pris en compte car sa taille est trop importante par rapport à la limite fixée. Dans ce cas, vous devez appuyer sur le bouton « Modifier » afin de revenir en arrière dans le formulaire et charger une autre pièce jointe.

Une fois que vous avez bien relu toutes les informations, vous pouvez cliquer sur « Je valide ! » pour confirmer l'envoi du formulaire. Vous recevrez alors un e-mail vous confirmant la prise en compte de participation, puis sous quelques jours un autre vous indiquant que votre projet a été validé, s'il est conforme aux principes décrits dans le règlement du concours, avec le lien pour le visualiser en ligne. Ce sera à présent le moment de communiquer sur votre projet pour récolter un maximum de votes !